## Rechercher un fichier ou un dossier dans une sauvegarde

Si vous avez supprimé un fichier ou un dossier par erreur et que la corbeille a été vidée voici comment le retrouver :

Lancer AOMEI Backupper ; cliquer sur Utilitaires et Explorer l'image

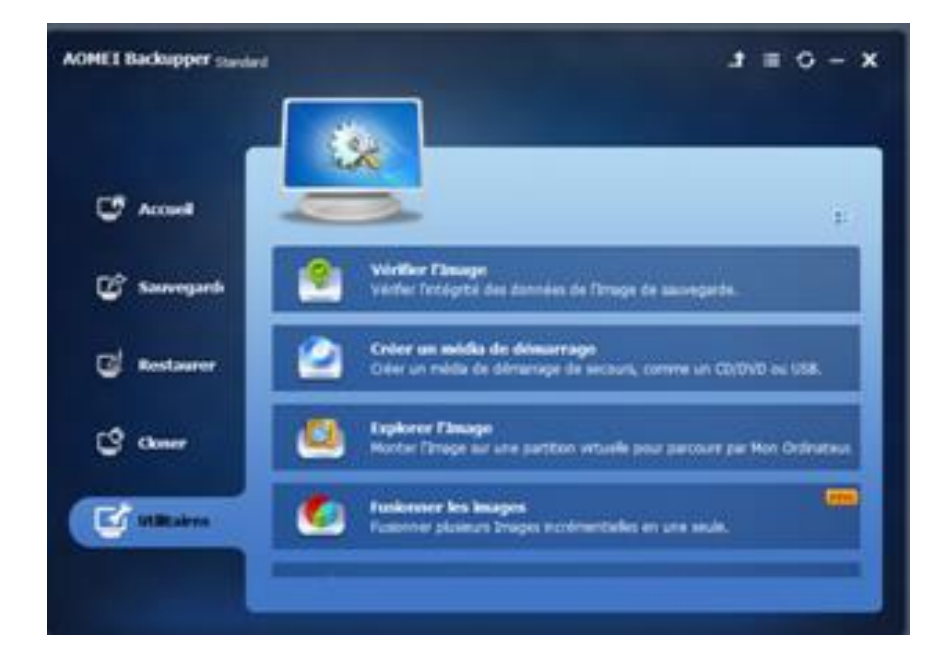

Cliquer sur votre dernière sauvegarde puis sur Chemin et sélectionner le fichier de sauvegarde .adi

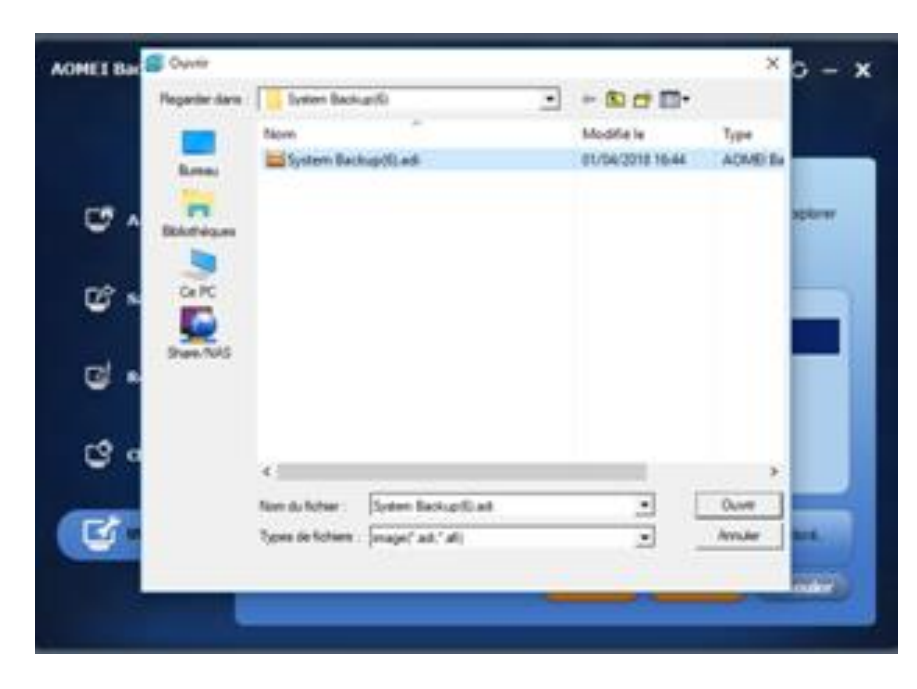

Cliquer sur ouvrir

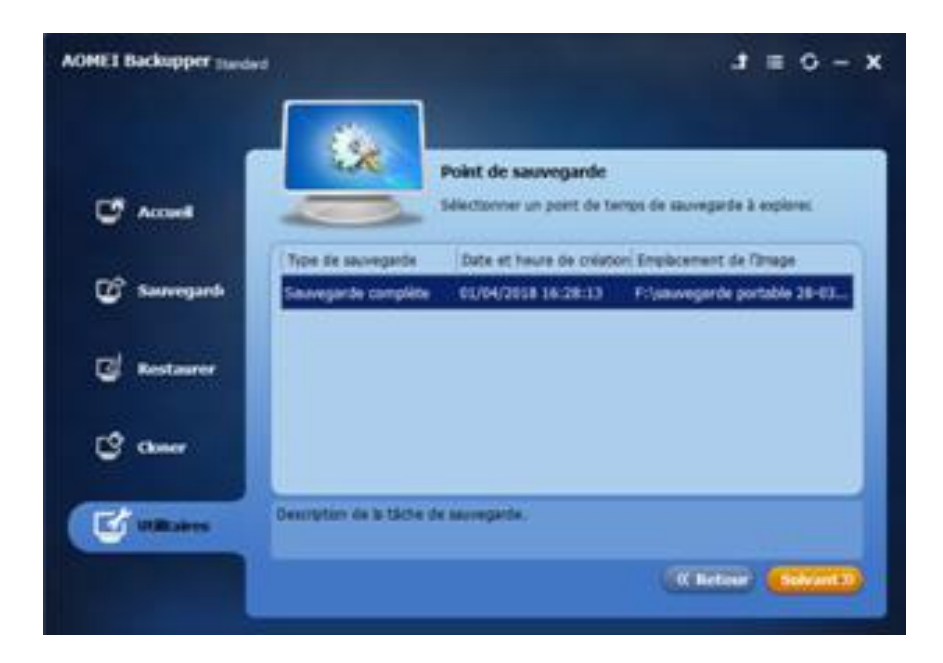

## Sélectionner la sauvegarde et cliquer sur Suivant

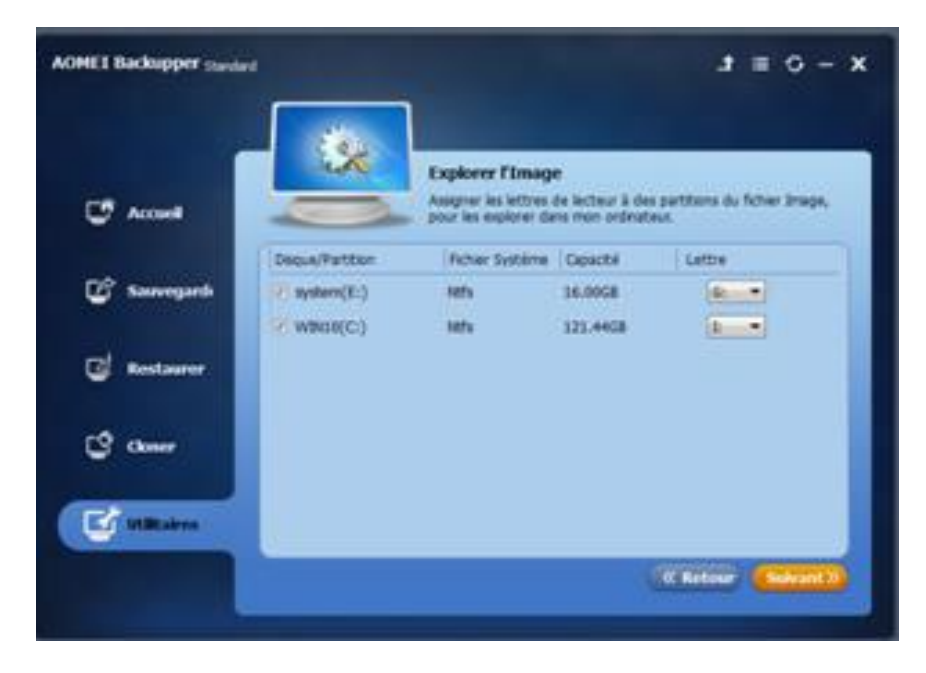

Le contenu de la sauvegarde va être représenté par des disques virtuels copie des disques sauvegardés.

Ici G et I sont les sauvegardes de E et D

Sélectionner le disque I et faire suivant

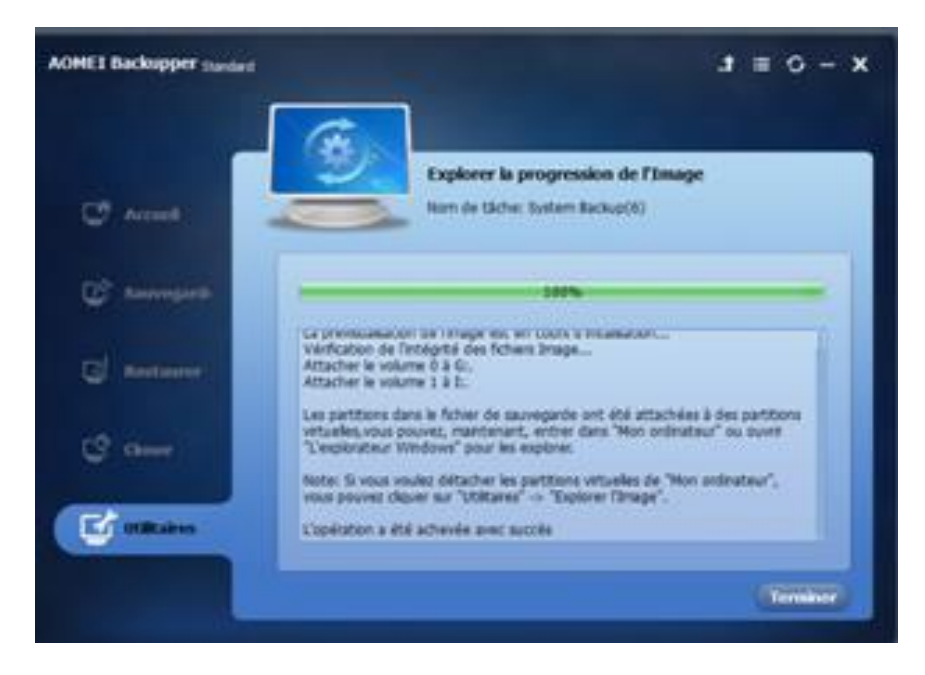

Cliquer sur terminer ;

Les disques G et I sont affichés dans l'explorateur Windows et vous pouvez naviguer à l'intérieur pour copier le ou les fichiers que vous voulez récupérer

| 9188*1                                                                  | Outro de texteur Ce.PC                                                 |                                                                                                    | 14                        | D X  |
|-------------------------------------------------------------------------|------------------------------------------------------------------------|----------------------------------------------------------------------------------------------------|---------------------------|------|
| Proprietasi<br>Inggroetasi<br>Inggroetasi<br>Inggroetasi<br>Inggroetasi | Another Grites<br>Another as sense Converte on Apole<br>Mines<br>Mines | n of these garantities The Garantitic systeme of these the systeme of these these th | un programme              |      |
| + + +                                                                   | PC                                                                     |                                                                                                    | w & Fachercheriters Cr.PC | p    |
| Acces rapide                                                            | - Dossiers (7)                                                         | Conversion                                                                                                    | Incom                     |      |
| Telechargens #<br>Decuments #                                           |                                                                        |                                                                                                    |                           |      |
| ConDive                                                                 |                                                                        | Column The                                                                                                    | A meaning                 |      |
| Decuments<br>Phones                                                     | Trates                                                                 |                                                                                                    |                           |      |
| CePC                                                                    | WHATE (C)                                                              | system (b)                                                                                                    | DPOSQUE #1                |      |
| Documents<br>Et Images                                                  | Dorreles (H)                                                           | Lecteur DVD RW (D.)                                                                                                    | Nystere (60)              |      |
| Musique     Objets 3D     Totachargement                                | WHATE BA                                                               |                                                                                                    |                           |      |
| Winters                                                                 | <ul> <li>Emplacements réseau (1)</li> </ul>                            |                                                                                                    |                           |      |
| = system (b)<br>= DPDISQUE (F)                                          | MonServeurDUAA                                                         |                                                                                                    |                           |      |
| - system (G)                                                            |                                                                        |                                                                                                    |                           |      |
| 15 diesent(i) 1 diesent                                                 | adlectioned                                                            |                                                                                                    |                           | 11.8 |

A la fin de l'opération vous revenez dans AOMEI, Utilitaires, Explorer l'image

| AOME1 Backupper Standard |                    | x - 0 ≡ t                                                                            |
|--------------------------|--------------------|--------------------------------------------------------------------------------------|
|                          | 2                  | Explorer ou détacher une Image                                                       |
| C Acces                  | 0                  | Explorer les Tichers Image ou sétacher les partitions vituelles<br>de Mon Ordinateut |
| 🕼 Savvegarda             | Parttons vituelles |                                                                                      |
| C Restaurer              |                    |                                                                                      |
| C' ann                   |                    |                                                                                      |
| C unitation              |                    |                                                                                      |
|                          | _                  | Colore Colore                                                                        |

Cliquer sur les 2 disques G et I puis sur détacher ; les disques virtuels G et I ont disparu de l'explorateur Windows